## Välkommen till Distriktssköterskeutbildningen

Det är snart dags att påbörja din vidareutbildning till Distriktssköterska och vi som lärarlag, ser med förväntan fram mot att få träffa dej!

Den första kursen heter "Omvårdnad, introduktion till distriktssköterskans arbetsområde, inklusive verksamhetsförlagd utbildning 15 hp" HIDR23-H17 (H7213) Kurskod; HIDR23H1735.

En närmare presentation och genomgång av praktiska detaljer kring utbildningen samt information om lärplattformen Pingpong, får du via kursintroduktionen **tisdagen den 29 augusti kl 09:00 i sal Ga 442**.Salen hittar du på plan 4 på Hälsohögskolan.

Det är viktigt att du senast **2017-08-28** registrerar dig som student på Hälsohögskolan. Registreringen öppnar en vecka innan kursstart. Hur du registrerar dig finns angivet i på det "Registreringskort" som du har fått från antagningen.

## Du följer anvisningarna på "Registreringskortet", eller anvisningarna som också finns här nedan:

- Ta fram det grå/vita kortet
- Gå in på www.ju.se/registrering och följ instruktionerna som ges där.
- Använd ditt personnummer och **Activation Code**: (koden finns på kortets grå sida, längst upp i höger hörn)
- Tänk på att anteckna det användarnamn du får och det lösenord som du väljer.

## För att sedan komma in i lärplattformen Pingpong gör du så här:

- Gå till Hälsohögskolans hemsida: www.ju.se
- Klicka på fliken **STUDENTWEBBEN** som finns längst upp till höger.
- Du får nu upp olika ikoner under Genvägar, varav en för **Pingpong.**
- Klicka på ikonen, Pingpong.
- Logga in med det användarnamn och det lösenord du fått när du gjorde din kursregistrering.
- När Du är inne i Pingpong klickar du på **Aktiviteter** som finns på en av de översta raderna på sidan.
- Välj Katalog och leta upp kursens namn "Omvårdnad, introduktion till distriktssköterskans arbetsområde, inklusive verksamhetsförlagd utbildning 15 hp HIDR23-H17 (H7213)
- Dubbelklicka på "starta" som står längst ut på raden. Du får sedan en fråga om ett lösenord skriv då in kursens lösenord som är: HIDR23H1735.
- Du är nu inne i kursen i Pingpong!

## Personlig beskrivning

- Till höger på skärmen kan du se ditt namn, tryck på ditt namn, välj "Personuppgifter"
- Längst ned på sidan kan du trycka "Ändra." Nu kan du fylla i dina uppgifter, så att dina kurskamrater kan få kontakt med dig framöver i kursen.
- Under "**Beskrivning**" är det önskvärt att du beskriver vem du är och vad du själv vill delge om dej som person. När du är färdig scrollar du ned och trycker "**Spara**".

Lyckas du inte registrera dig kan vi hjälpas åt! Vid kursintroduktionen finns möjlighet att få praktisk hjälp! Hoppas att du känner dig varmt **Välkommen till utbildningen** och att du ser fram emot studierna, ett tillfälle till att erövra mer kunskap!

Om du har några frågor eller funderingar, så är du välkommen att kontakta programsamordnare Eva-Karin Hultgren på mailadress: eva-karin.hultgren@ju.se

Med vänlig hälsning Lärarlaget i Distriktssköterskeutbildningen

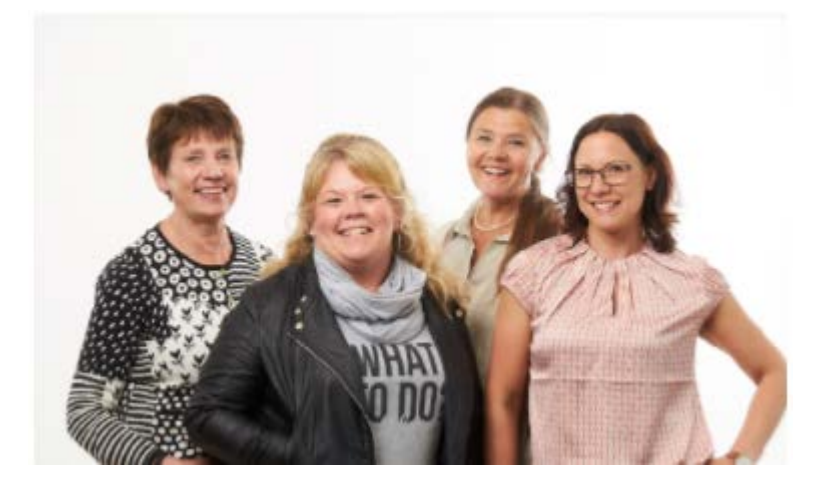

Berit Munck, lektor med ansvar för inriktning Hemsjukvård & Palliativ vård

**Eva-Karin Hultgren**, adjunkt, programsamordnare med ansvar för inriktning Vårdcentral

**Ylva Fredholm Ståhl**, lektor med ansvar för inriktning för Elevhälsans medicinska insats (EMI)

Christina Peterson, lektor med ansvar för inriktning Barnhälsovård (BVC)